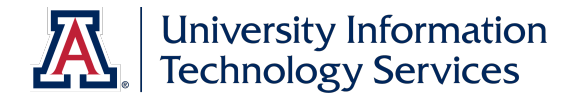

# **UACCESS EMPLOYEE**

# Hiring Request: Classified Staff

© Arizona Board of Regents, 2016 THE UNIVERSITY OF ARIZONA

Updated 11.21.2016 v.2.02

For information and permission to use our PDF manuals, please contact uitsworkshopteam@list.arizona.edu

# **Hiring Classified Staff**

## COPYRIGHT & TRADEMARKS

Copyright © 2016, Arizona Board of Regents. All rights reserved.

|            | Record of Changes |                                                                           |  |  |  |
|------------|-------------------|---------------------------------------------------------------------------|--|--|--|
| Date       | Version #         | Description                                                               |  |  |  |
| 03/19/2013 | 1.00              | DRAFT                                                                     |  |  |  |
| 08/15/2013 | 1.01              | Updated to reflect policy changes. Added agenda, objectives and resources |  |  |  |
| 09/09/2013 | 1.02              | Added application, resume, non competitive hire documentation to required |  |  |  |
|            |                   | attachments list in Appendix B. Plus added information worksheet for      |  |  |  |
|            |                   | classified staff as Appendix A                                            |  |  |  |
| 09/23/2013 | 1.03              | Updated checklist to show application does not need to be signed          |  |  |  |
| 10/02/2013 | 1.04              | Updated wording in checklist that refers to Resume'/CV requirement        |  |  |  |
| 02/02/2014 | 1.05              | Updated appendixes (Information worksheet and flowchart) to reflect       |  |  |  |
|            |                   | electronic I-9                                                            |  |  |  |
| 05/20/2014 | 2.00              | Updated to include security sensitive information and remove information  |  |  |  |
|            |                   | worksheet from appendix                                                   |  |  |  |
| 07/11/2014 | 2.01              | Updated Flowchart and took out in class agenda                            |  |  |  |
| 11/21/2016 | 2.02              | Updated links to reflect merger of systems control with HR                |  |  |  |

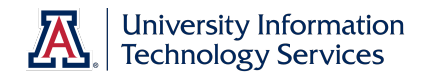

# Table of Contents

| Resources                                                    | 1  |
|--------------------------------------------------------------|----|
| Hiring Request                                               |    |
| Classified Staff                                             | 3  |
| Appendix A: New Hire Process Flowchart                       |    |
| Appendix B: New Hire Process Checklist – All Classifications | 25 |
| Appendix C: Handling Security Sensitive Information          |    |
| Appendix D: New Employee Work Center                         | 29 |

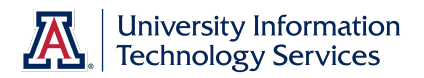

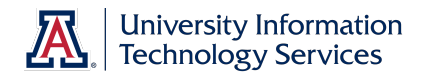

#### Resources

All of the materials covered in the workbook are also covered in the online tutorials (http://employee.tutorials.arizona.edu). Feel free to review those tutorials if you need a refresher.

And you are welcome to ask questions in the UAccess Employee group on the UAccess Community at <u>http://community.uaccess.arizona.edu</u>.

- UAccess Employee Resource page on UAccess Community: <u>http://community.uaccess.arizona.edu/uaccess-employee-resources</u> (These resources include an Electronic I-9 Quick Reference Guide, Flowchart, FAQs, and Panopto Video Recording)
- Workforce Systems' website: http://hr.arizona.edu/workforce-systems
- Human Resources policies: http://policy.arizona.edu

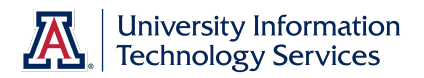

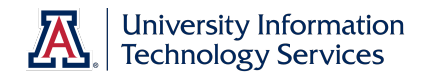

## **Hiring Request**

#### **Classified Staff**

#### Procedure

In this tutorial, you will initiate and submit a Hiring Request form to fill a Classified Staff position.

You need some basic information about the new hire before you can start a Hiring Request form. The New Hire Information Worksheet (http://hr.arizona.edu/sites/default/files/hr/Workforce-Systems/uaccessresources/New\_Hire\_Worksheet\_07\_31\_14\_3.doc) has been created for your convenience and can be filled out by the supervisor/hiring manager or any person who can provide the required information.

To navigate to the Hiring Request form, go to NavBar > Navigator > Main Menu > Manager Self Service > MSS Online Forms > Employment and Job > Request New Hire.

**Note:** You can also use the MSS WorkCenter & Approvals tile located on the UA Manager Self Service Home Page.

| UA |                              | Home | Worklist | Add to Favorites | Sign out     |
|----|------------------------------|------|----------|------------------|--------------|
| 2  | Hiring Request               |      |          |                  | P New Window |
|    | C Initiate Hirring Request   |      |          |                  |              |
|    | C Return to Work-In-Progress |      |          |                  |              |
|    | Cancel                       |      |          |                  |              |
|    |                              |      |          |                  |              |
|    |                              |      |          |                  |              |
|    |                              |      |          |                  |              |
|    |                              |      |          |                  |              |
|    |                              |      |          |                  |              |
|    |                              |      |          |                  |              |
|    |                              |      |          |                  |              |
|    |                              |      |          |                  |              |
|    |                              |      |          |                  |              |
|    |                              |      |          |                  |              |
|    |                              |      |          |                  |              |

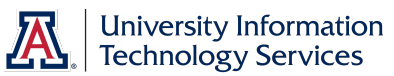

| Step | Action                                                                                                    |
|------|----------------------------------------------------------------------------------------------------|
| 1.   | There are three different hiring requests you can initiate: New Hire, Rehire or<br>Additional Job. The application allows you to submit a specific type of<br>request based on information you enter about the candidate.<br>All three hiring requests are initiated by clicking the same radio button. |
|      | Click the <b>Initiate Hiring Request</b> option.                                                                                                    |
| 2.   | Use the <b>New Hire Request</b> search criteria fields to find any existing record<br>for the candidate in the UAccess database. If the person has any<br>relationship (past or present) with the University of Arizona, it is best to<br>search using the EmpIID number.                               |

| JAccess EMPLOYEE                                                                                    | , | iome | Worklist | П | Add to Favorites | Sign ou      |
|----------------------------------------------------------------------------------------------------|---|------|----------|---|------------------|--------------|
| ourrez   wau weun > wauader ser zervice > wizz ounne Foruz > Emboolueur and nop > kednest nem Hille |   |      |          |   |                  | 🔊 New Window |
| 2 New Hire Request                                                                                  |   |      |          |   |                  |              |
| Enter Emplid or Search Criteria                                                                     |   |      |          |   |                  |              |
| Enter Emplid and press <tab>:</tab>                                                                 |   |      |          |   |                  |              |
| Emplid:                                                                                             |   |      |          |   |                  |              |
| Or Fill Out Following Search Criteria:                                                              |   |      |          |   |                  |              |
| *Gender:                                                                                            |   |      |          |   |                  |              |
| *Last Name:                                                                                         |   |      |          |   |                  |              |
| *First Name:                                                                                        |   |      |          |   |                  |              |
| *Date of Birth:                                                                                     |   |      |          |   |                  |              |
| 55N.                                                                                                |   |      |          |   |                  |              |
| Cancel                                                                                              |   |      |          |   |                  |              |
|                                                                                                    |   |      |          |   |                  |              |
|                                                                                                    |   |      |          |   |                  |              |
|                                                                                                    |   |      |          |   |                  |              |
|                                                                                                    |   |      |          |   |                  |              |
|                                                                                                    |   |      |          |   |                  |              |
|                                                                                                    |   |      |          |   |                  |              |
|                                                                                                    |   |      |          |   |                  |              |
|                                                                                                    |   |      |          |   |                  |              |
|                                                                                                    |   |      |          |   |                  |              |
|                                                                                                    |   |      |          |   |                  |              |
|                                                                                                    |   |      |          |   |                  |              |
|                                                                                                    |   |      |          |   |                  |              |
|                                                                                                    |   |      |          |   |                  |              |
|                                                                                                    |   |      |          |   |                  |              |
|                                                                                                    |   |      |          |   |                  |              |
|                                                                                                    |   |      |          |   |                  |              |

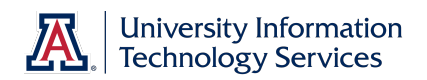

| Step | Action                                                                                                    |
|------|----------------------------------------------------------------------------------------------------|
| 3.   | In this tutorial the person you are hiring has no relationship with the University of Arizona; Therefore, you must use the name fields. You must use all required fields. The required fields are marked with an asterisk (*).                                                                                                    |
|      | Note: If the candidate is currently employed at the University, you will not be<br>able to use the Hiring Request form to hire them for an additional job unless<br>you are hiring them as a student employee. Instead, you must submit a PAF<br>for the hire and a Position Distribution Request for funding changes. There<br>are also a variety of required attachments. Be sure to review the New Hire<br>Process Checklist<br>(http://uits.arizona.edu/sites/default/files/workshops/watt/UAccess_Employee<br>New_Hire_Process_Checklist.pdf) (Appendix B). |
| 4.   | Click the <b>Female</b> list item. Female                                                                                                    |
| 5.   | Enter "dickinson" in the Last Name field, or hit [enter] on your keyboard to continue.                                                                                                    |
| 6.   | Enter "emily" in the First Name field, or hit [enter] on your keyboard to continue.                                                                                                    |
| 7.   | Enter "10.10.1930" in the <b>Date of Birth</b> field, or hit [enter] on your keyboard to continue.                                                                                                    |

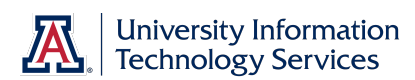

| Acces             | S EMPLOYEE                            |                                    |                 | Home | Worklist | Add to Favorites | Sign o        |
|-------------------|---------------------------------------|------------------------------------|-----------------|------|----------|------------------|---------------|
| es Main Menu      | I > Manager Self Service > MSS Online | pe Forms > Employment and Job > Re | equest New Hire |      |          |                  | A Now Words   |
|                   |                                       |                                    |                 |      |          |                  | Em Idem Millo |
| New H             | lire Request                          |                                    |                 |      |          |                  |               |
| ter Emplid or S   | Coarch Critoria                       |                                    |                 | 1    |          |                  |               |
| iter Emplid and   | press <tab>:</tab>                    |                                    |                 |      |          |                  |               |
| Emplid:           |                                       |                                    |                 |      |          |                  |               |
| r Fill Out Follow | ving Search Criteria:                 |                                    |                 |      |          |                  |               |
| *Gender:          | Female 💌                              |                                    |                 |      |          |                  |               |
| *Last Name:       | DICKINSON                             | ]                                  |                 |      |          |                  |               |
| *First Name:      | EMILY                                 |                                    |                 |      |          |                  |               |
| *Date of Birth:   | 10.10.1930                            |                                    |                 |      |          |                  |               |
| SSN:              |                                       |                                    |                 |      |          |                  |               |
|                   | Search >>>                            |                                    | Cancel          |      |          |                  |               |
|                   |                                       |                                    |                 |      |          |                  |               |
|                   |                                       |                                    |                 |      |          |                  |               |
|                   |                                       |                                    |                 |      |          |                  |               |
|                   |                                       |                                    |                 |      |          |                  |               |
|                   |                                       |                                    |                 |      |          |                  |               |
|                   |                                       |                                    |                 |      |          |                  |               |
|                   |                                       |                                    |                 |      |          |                  |               |
|                   |                                       |                                    |                 |      |          |                  |               |
|                   |                                       |                                    |                 |      |          |                  |               |
|                   |                                       |                                    |                 |      |          |                  |               |
|                   |                                       |                                    |                 |      |          |                  |               |

| Step | Action                                         |
|------|------------------------------------------------|
| 8.   | You are now ready to submit your search.       |
|      | There are three possible results:              |
|      | 2. A list of names meeting the search criteria |
|      | 3. No results                                  |
|      | Click the <b>Search</b> button.                |
|      | Search >>>                                     |

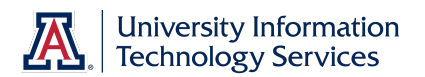

| UAcces              | s Employee                                           |                                                       | Home | Worklist | Add to Favorites | Sign Out   |
|---------------------|------------------------------------------------------|-------------------------------------------------------|------|----------|------------------|------------|
| Favorites Main Menu | > Manager Self Service > MSS Online Forms > Employme | ent and Job > Request New Hire                        |      |          |                  |            |
|                     |                                                      |                                                       |      |          |                  | New Window |
| New H               | ire Request                                          |                                                       |      |          |                  |            |
|                     |                                                      |                                                       |      |          |                  |            |
| Enter Emplid or Se  | earch Criteria                                       |                                                       |      |          |                  |            |
| Enter Emplid and    | press <tab>:</tab>                                   |                                                       |      |          |                  |            |
| Emplid:             |                                                      |                                                       |      |          |                  |            |
| Or Fill Out Follow  | ing Search Criteria:                                 |                                                       |      |          |                  |            |
| *Gender:            | Female 💌                                             | Message                                               |      |          |                  |            |
| *Last Name:         | DICKINSON                                            |                                                       |      |          |                  |            |
| *First Name:        | EMILY                                                | Search Criteria did not return any results (18160,43) |      |          |                  |            |
| "Date of Birth:     | 10/10/1930                                           | Enter new or additional Search Criteria               |      |          |                  |            |
| SSN:                |                                                      | OK                                                    |      |          |                  |            |
|                     | Search >>>                                           | Lancel                                                |      |          |                  |            |
|                     |                                                      | Ouncer                                                |      |          |                  |            |
|                     |                                                      |                                                       |      |          |                  |            |
|                     |                                                      |                                                       |      |          |                  |            |
|                     |                                                      |                                                       |      |          |                  |            |
|                     |                                                      |                                                       |      |          |                  |            |
|                     |                                                      |                                                       |      |          |                  |            |
|                     |                                                      |                                                       |      |          |                  |            |
|                     |                                                      |                                                       |      |          |                  |            |
|                     |                                                      |                                                       |      |          |                  |            |
|                     |                                                      |                                                       |      |          |                  |            |
|                     |                                                      |                                                       |      |          |                  |            |
|                     |                                                      |                                                       |      |          |                  |            |
|                     |                                                      |                                                       |      |          |                  |            |
|                     |                                                      |                                                       |      |          |                  |            |
|                     |                                                      |                                                       |      |          |                  |            |
|                     |                                                      |                                                       |      |          |                  |            |
|                     |                                                      |                                                       |      |          |                  |            |
|                     |                                                      |                                                       |      |          |                  |            |

| Step | Action                                                                                                    |
|------|----------------------------------------------------------------------------------------------------|
| 9.   | In this scenario there are no results found, indicating your candidate is not in the system. Therefore, you will be creating a new record for them. |
|      | OK                                                                                                    |

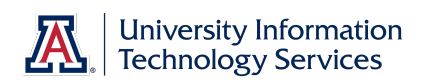

| UAccess EMPLOYEE                                   |                                                    | Home | Worklist    / | Add to Favorites | Sign out   |
|----------------------------------------------------|----------------------------------------------------|------|---------------|------------------|------------|
| Favorites Main Menu > Manager Self Service > MSS O | nine Forms > Employment and Job > Request New Hire |      |               |                  | New Window |
| New Hire Request                                   |                                                    |      |               |                  |            |
| New Hile Request                                   |                                                    |      |               |                  |            |
| Enter Emplid or Search Criteria                    |                                                    |      |               |                  |            |
| Enter Emplid and press <tab>:</tab>                |                                                    |      |               |                  |            |
| Emplid:                                            |                                                    |      |               |                  |            |
| Or Fill Out Following Search Criteria:             |                                                    |      |               |                  |            |
| *Gender: Female                                    |                                                    |      |               |                  |            |
| *First Name: FMILY                                 |                                                    |      |               |                  |            |
| *Date of Birth: 10/10/1930 3                       |                                                    |      |               |                  |            |
| SSN:                                               | No Emplid Match, Create New Hire                   |      |               |                  |            |
| Coordenau                                          | Caseal                                             |      |               |                  |            |
| Search                                             | Calcer                                             |      |               |                  |            |
|                                                    |                                                    |      |               |                  |            |
|                                                    |                                                    |      |               |                  |            |
|                                                    |                                                    |      |               |                  |            |
|                                                    |                                                    |      |               |                  |            |
|                                                    |                                                    |      |               |                  |            |
|                                                    |                                                    |      |               |                  |            |
|                                                    |                                                    |      |               |                  |            |
|                                                    |                                                    |      |               |                  |            |
|                                                    |                                                    |      |               |                  |            |
|                                                    |                                                    |      |               |                  |            |
|                                                    |                                                    |      |               |                  |            |
|                                                    |                                                    |      |               |                  |            |
|                                                    |                                                    |      |               |                  |            |
|                                                    |                                                    |      |               |                  |            |
|                                                    |                                                    |      |               |                  |            |

| Step | Action                                                                                                    |
|------|----------------------------------------------------------------------------------------------------|
| 10.  | Click the <b>No Emplid Match, Create New Hire</b> button.<br>No Emplid Match, Create New Hire                                                                                                  |
| 11.  | A temporary <b>Empl/Person ID</b> is assigned to the candidate. Once all approvals are complete, this candidate is assigned a permanent EmplID. Click the <b>New Hire Type</b> drop-down list. |

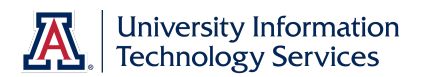

| UA        | ccess En                          | APLOYEE                                        | Facharated bb          | Descent New Ulice |        | н | ome | Worklist | Add to Favorites | I Sign out   |
|-----------|-----------------------------------|------------------------------------------------|------------------------|-------------------|--------|---|-----|----------|------------------|--------------|
| Favorites | Main Menu > Manag                 | ger Self Service > MSS Online Forms            | > Employment and Job > | Request New Hire  |        |   |     |          |                  | 🔁 New Window |
| <u>-</u>  | Hiring Reque                      | est                                            |                        |                   |        |   |     |          |                  |              |
|           | Empl/Person ID:<br>New Hire Type: | WJH17058                                       |                        |                   |        |   |     |          |                  |              |
|           |                                   | Classified Staff                               |                        |                   |        |   |     |          |                  |              |
|           |                                   | Graduate Assistant/Associate<br>Student - UofA |                        |                   | Cancel |   |     |          |                  |              |
|           |                                   |                                                |                        |                   |        |   |     |          |                  |              |
|           |                                   |                                                |                        |                   |        |   |     |          |                  |              |
|           |                                   |                                                |                        |                   |        |   |     |          |                  |              |
|           |                                   |                                                |                        |                   |        |   |     |          |                  |              |
|           |                                   |                                                |                        |                   |        |   |     |          |                  |              |
|           |                                   |                                                |                        |                   |        |   |     |          |                  |              |
|           |                                   |                                                |                        |                   |        |   |     |          |                  |              |
|           |                                   |                                                |                        |                   |        |   |     |          |                  |              |
|           |                                   |                                                |                        |                   |        |   |     |          |                  |              |
|           |                                   |                                                |                        |                   |        |   |     |          |                  |              |
|           |                                   |                                                |                        |                   |        |   |     |          |                  |              |
|           |                                   |                                                |                        |                   |        |   |     |          |                  |              |
|           |                                   |                                                |                        |                   |        |   |     |          |                  |              |

| Step | Action                                                                                                    |
|------|----------------------------------------------------------------------------------------------------|
| 12.  | Next, select the appropriate <b>New Hire Type.</b><br>Click the <b>Classified Staff</b> list item.<br>Classified Staff                                                                                                    |
| 13.  | There are a variety of eligibility policies (like Visa status) for employment at<br>the University of Arizona. Be sure you are aware of these. Policy details for<br>all hires can be found on the Human Resources (http://policy.arizona.edu)<br>website.<br><b>Note:</b> This form does not check against DCC status. Departments are<br>responsible for confirming employment eligibility for all hires. DCC Pre-Hires<br>end automatically the day before the employee's start date; however, other<br>DCC relationships require action and will delay processing if not ended prior<br>to the new hire date.<br>Click the <b>Continue</b> button.<br>Continue >>> |
| 14.  | Your transaction number is displayed above the EmpIID. This number appears in Analytics' reports and can be used to search for this transaction.                                                                                                    |

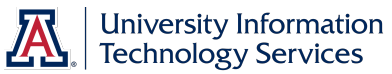

| Ston | Action                                                                                                    |
|------|----------------------------------------------------------------------------------------------------|
| Siep | Action                                                                                                    |
| 15.  | The employment <b>Start Date</b> is required and can be future dated as needed.<br>Make sure to submit the new hire request form as soon as possible to allow<br>sufficient time for the new hire to complete the I-9. |
|      | The new hire must complete the I-9 on or before the start date. Failure to plan for sufficient routing and approval time can also result in compliance issues with the I-9.                                            |
|      | Note: The Start Date cannot be prior to the Visa Status Date.                                                                                                    |
|      | Enter "4.1.14" in the Start Date field, or hit [enter] on your keyboard to continue.                                                                                                    |

| UA       | Access                                                  | EMPLO                                            | DYEE                | arms > Employme  | pat and Joh > Poque | st Now Hiro       | Home | Worklist | Add to Favorites | │ Sign out   |
|----------|---------------------------------------------------------|--------------------------------------------------|---------------------|------------------|---------------------|-------------------|------|----------|------------------|--------------|
| -avoices | New Hir                                                 | re Request                                       | vice / Mas Online H | Jinis / Employme | anciano 200 > Kedne | SC NEW File       |      |          |                  | 🔊 New Window |
|          | Hire Type:<br>Transaction:<br>Empl ID:<br>* Start Date: | Classified Staff<br>587019<br>WJH17058<br>4.1.14 | Continue >>>        |                  | Transaction Statu   | is: Not Submitted |      |          |                  |              |
|          |                                                         |                                                  |                     |                  |                     | Cancel            |      |          |                  |              |
|          |                                                         |                                                  |                     |                  |                     |                   |      |          |                  |              |
|          |                                                         |                                                  |                     |                  |                     |                   |      |          |                  |              |
|          |                                                         |                                                  |                     |                  |                     |                   |      |          |                  |              |
|          |                                                         |                                                  |                     |                  |                     |                   |      |          |                  |              |
|          |                                                         |                                                  |                     |                  |                     |                   |      |          |                  |              |
|          |                                                         |                                                  |                     |                  |                     |                   |      |          |                  |              |
|          |                                                         |                                                  |                     |                  |                     |                   |      |          |                  |              |

| Step | Action                                                                                                    |
|------|----------------------------------------------------------------------------------------------------|
| 16.  | <b>Note</b> : For details on I-9 and Start Date policies, please refer to the Electronic I-9 training information on the UAccess Community Employee Resources page ( <u>http://community.uaccess.arizona.edu/uaccess-employee-resources</u> ). |
|      | Click the <b>Continue</b> button.                                                                                                    |

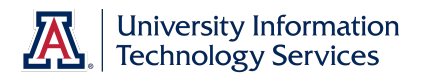

| UA        | ccess l                                                               | EMPLOYEE                                    |                                      |        |                                         |                                        | Home | Worklist | Ш | Add to Favorites | Sign out       |
|-----------|-----------------------------------------------------------------------|---------------------------------------------|--------------------------------------|--------|-----------------------------------------|----------------------------------------|------|----------|---|------------------|----------------|
| Favorites | Main Menu > N                                                         | lanager Self Service > MSS Onine Fo         | rms > Employment and Job > Request   | New    | Hire                                    |                                        |      |          |   |                  | 🔊 New Window 🔺 |
| 20        | New Hire I                                                            | Request                                     |                                      |        |                                         |                                        |      |          |   |                  |                |
|           | Hire Type: Cla<br>Transaction: 587<br>Empl ID: WJ<br>Start Date: 04/0 | ssified Staff<br>7019<br>H177058<br>31/2014 | Transaction Status:                  | Not    | Submitted                               |                                        |      |          |   |                  |                |
| ſ         | Personal Data                                                         |                                             |                                      |        |                                         |                                        |      |          |   |                  |                |
|           | * First Name:<br>Middle Name:                                         | Emily                                       |                                      |        | Gender:<br>* Date of Birth:             | Female                                 |      |          |   |                  |                |
|           | * Last Name:                                                          | Dickinson                                   |                                      | 0      | Remote                                  | C Yes C No                             |      |          |   |                  |                |
|           | * Is the person a l                                                   | US Citizen or Permanent Resident?           | CYes CNo                             |        | I9- Emp<br>working<br>outside<br>of AZ? |                                        |      |          |   |                  |                |
|           | * Personal Email:<br>UA Directory Pho                                 | one:                                        | Annual Review - Fac180               |        |                                         |                                        |      |          |   |                  |                |
|           | Position Informati                                                    | on                                          |                                      |        |                                         |                                        |      |          |   |                  |                |
|           | * Position:                                                           |                                             | Max Head Count: 0                    |        | Position (                              | Cross-Reference                        |      |          |   |                  |                |
|           | * Dept:                                                               |                                             | Incumbent Count: 0                   | Req    | uest Position Dis<br>Request Creat      | tribution Change<br>te/Modify Position |      |          |   |                  |                |
|           | Posn Type Cd                                                          |                                             | * Class Indc:                        |        |                                         |                                        |      |          |   |                  |                |
|           | * Alternate Title:                                                    |                                             |                                      |        |                                         |                                        |      |          |   |                  |                |
|           | * Job Title:<br>* UA Title:                                           | * Otop dord Hours:                          |                                      |        |                                         |                                        |      |          |   |                  |                |
|           | * Pri/Home Dept                                                       |                                             |                                      |        |                                         |                                        |      |          |   |                  |                |
|           | * Building:                                                           |                                             | * Room:                              | *PO    | Box:                                    |                                        |      |          |   |                  |                |
|           | Supervisor:                                                           |                                             | Time Approver:                       |        |                                         |                                        |      |          |   |                  |                |
|           | Export 0                                                              | Controlled Position: Security S             | ensitive Position: Risk Management P | ositio | n: <u>Viev</u>                          | / Details                              |      |          |   |                  |                |

| Step | Action                                                                                                    |
|------|----------------------------------------------------------------------------------------------------|
| 17.  | Information pulled from the person record will prepopulate many fields in the <b>Personal Data</b> section.                                                                                                    |
|      | Remember required fields are marked with an asterisk (*).                                                                                                    |
| 18.  | Although it is not required, go ahead and enter the middle name for this new hire.                                                                                                    |
|      | Enter " <b>elizabeth</b> " in the <b>Middle Name</b> field, or hit [enter] on your keyboard to continue.                                                                                                    |
| 19.  | Use the Remote I-9 option in those cases where the new hire will not be working on campus and will not be available to present original I-9 employment authorization or identity documents to the hiring department.                                              |
|      | <ul> <li>A Yes response will stop the electronic I-9 from being generated</li> <li>A No response will trigger the electronic I-9</li> </ul>                                                                                                    |
|      | <b>Note:</b> The electronic I-9 is included in the New Employee Work Center.<br>Please refer to the Electronic I-9 training information on the UAccess<br>Community Employee Resources page<br>(http://community.uaccess.arizona.edu/uaccess-employee-resources). |

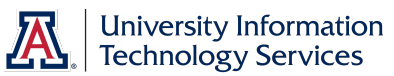

| Step | Action                                                                                                    |
|------|----------------------------------------------------------------------------------------------------|
| 20.  | Important! If the Yes option is chosen, the remote hire must complete a hard-copy I-9 form on or before their first day of work, and have it verified by an authorized agent within 3 business days. The new hire request will remain in a pending status until Systems Control receives the completed hard-copy I-9 and supporting documents. |
| 21.  | You must indicate the citizen/resident status of the new hire.<br>Click the <b>Yes</b> option.                                                                                                    |

| Access EMPLOYEE                                                                                   |                                    |                                                                        | Home Worklist    Add to Favorites | Sign   |
|---------------------------------------------------------------------------------------------------|------------------------------------|------------------------------------------------------------------------|-----------------------------------|--------|
| s Main Menu > Manager Selt Service > MSS Online                                                   | Forms > Employment and Job > Reque | st New Hire                                                            | ا<br>چ                            | New Wi |
| New Hire Request                                                                                  |                                    |                                                                        |                                   |        |
| Hire Type: Classified Staff<br>Transaction: 587019<br>EmptID: WJH17058<br>*Start Date: 04/01/2014 | Transaction Statu                  | s: Not Submitted                                                       |                                   |        |
| Personal Data                                                                                     |                                    |                                                                        |                                   |        |
| * First Name: Emily<br>Middle Name: elizabeth                                                     |                                    | Gender: Female * Date of Birth: 10/10/1930                             |                                   |        |
| * Is the person a US Cilizen or Permanent Resident?<br>• Select C Citizen C Perm Resident         | C No                               | Kemole C Yes C No<br>I9-Emp<br>working<br>outside<br>of AZ?            |                                   |        |
| * Personal Email:<br>UA Directory Phone:                                                          | 🗆 Annual Review - UA Vitae         |                                                                        |                                   |        |
| Position Information                                                                              |                                    |                                                                        |                                   |        |
| * Position:                                                                                       | Max Head Count: 0                  | Position Cross-Reference                                               |                                   |        |
| * Dept:<br>* ABOR Code:                                                                           | Incumbent Count: 0                 | Request Position Distribution Change<br>Request Create/Modify Position |                                   |        |
| Posn Type Cd:<br>* Alternate Title:                                                               | * Class Indc:                      |                                                                        |                                   |        |
| * Job Title:<br>* UA Title:                                                                       |                                    |                                                                        |                                   |        |
| * Job FTE: * Standard Hours:                                                                      |                                    |                                                                        |                                   |        |
| * Pri/Home Dept:                                                                                  |                                    |                                                                        |                                   |        |
| * Building:                                                                                       | * Room:                            | *PO Box:                                                               |                                   |        |
| Queeniess                                                                                         | Time Approver                      |                                                                        |                                   |        |

| Step | Action                                                            |
|------|-------------------------------------------------------------------|
| 22.  | Note: You must provide current visa information for non-citizens. |
|      | Click the <b>Citizen</b> option.                                  |

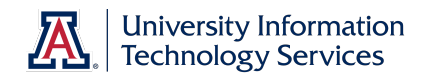

| Step | Action                                                                                                    |
|------|----------------------------------------------------------------------------------------------------|
| 23.  | The <b>Personal Email</b> is a required field.                                                                                                    |
|      | It is important to enter the address correctly. It will be used to send emails to<br>the new employee alerting them to complete their on-line hiring forms.<br>Failure to complete those forms will halt the hiring process.                                                                                  |
|      | Enter "edickinison@gmail.com" in the Personal Email field, or hit [enter]<br>on your keyboard to continue.                                                                                                    |
| 24.  | UA Directory Phone is an optional field. If left blank the phone number that appears in the on-line Phone Directory for this person will default to the main phone number for the employees Home department.                                                                                                  |
|      | Enter <b>"626-3831</b> " in the <b>UA Directory Phone</b> field, or hit [enter] on your keyboard to continue.                                                                                                    |
| 25.  | Check the Annual Review – UA Vitae checkbox for any new hire in a<br>Tenured/Tenure eligible /Continuing/Continuing eligible appointment that<br>should be using the Fac Annual Review process. Department heads will<br>know who qualifies for this as related to UA Vitae.                                  |
| 26.  | Now that you are finished with the <b>Personal Data</b> area, you need to complete the required fields in the <b>Position Information</b> area.                                                                                                    |
|      | <b>Note:</b> Links to other areas of Manager Self Service, like <b>Position Cross-</b><br><b>Reference</b> and <b>Request Position Distribution Change</b> , are available for your convenience.                                                                                                    |
| 27.  | A position number is required before you can submit this form.                                                                                                    |
|      | There are a variety of ways to find a suitable position number. For example, you can use the <b>Position Cross-Reference</b> screen or the <b>Vacant Positions</b> report in UAccess Analytics.                                                                                                    |
| 28.  | Regardless of how you keep track of your positions, the position you use in<br>this form must be actively funded. You should also take care to make sure<br>the correct Time Approver is associated with the position.                                                                                        |
|      | <b>Note:</b> You will not be able to submit the Hiring Request until funding has been established. Refer to the Position Distribution Guide (http://hr.arizona.edu/sites/default/files/hr/Workforce-Systems/training-guides/manager-quick-reference/MSS_Position_Dist_Guide.pdf) for details on this process. |

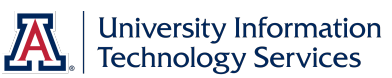

| Step | Action                                                                                                    |
|------|----------------------------------------------------------------------------------------------------|
| 29.  | You should also take care to make sure the correct Time Approver is associated with the position.                                                                                                    |
|      | <ul> <li>Note: There are a variety of additional position management tasks involved in choosing and properly establishing a suitable position. For details, please refer to the Position Management Quick Reference Guide (http://hr.arizona.edu/sites/default/files/hr/Workforce-Systems/training-guides/manager-quick-reference/MSS_Position_Mgmt_Guide.pdf).</li> <li>Enter "1802599" in the Position field, or hit [enter] on your keyboard to continue.</li> </ul> |
| 30.  | The screen refreshes once you click the tab key on your keyboard.                                                                                                    |
|      | Press <b>[Tab]</b> .                                                                                                    |

| Main Menu                                                                                                    | EMPLOYEE                                                                                        | ms > Employment and lob > Reque                                                                      | st New Hire                                                                                               | Home | Worklist | Add to Favorites | l Sign |
|----------------------------------------------------------------------------------------------------|-------------------------------------------------------------------------------------------------|----------------------------------------------------------------------------------------------------|----------------------------------------------------------------------------------------------------|------|----------|------------------|--------|
| New Hire                                                                                                    | Request                                                                                         | no / Enployment and 500 / Reque                                                                      |                                                                                                    |      |          |                  | New (  |
| Hire Type: CI<br>Transaction: 58<br>Empl ID: W<br>* Start Date: 04                                                                                                    | assified Staff<br>7019<br>JH17058<br>001/2014                                                   | Transaction Statu                                                                                    | s: Not Submitted                                                                                          |      |          |                  |        |
| Personal Data                                                                                                    |                                                                                                 |                                                                                                    |                                                                                                    |      |          |                  |        |
| * First Name:<br>Middle Name:<br>* Last Name:<br>* Is the person a                                                                                                    | Emily<br>elizabeth<br>Dickinson<br>US Citizen or Permanent Resident?                            | Yes ĈNo                                                                                              | Gender: Female<br>* Date of Birth: 10/10/1930 [5]<br>G Remote<br>I9- Emp<br>working<br>outside<br>of A2?  |      |          |                  |        |
| * Select                                                                                                    | Citizen O Perm Resident                                                                         |                                                                                                    |                                                                                                    |      |          |                  |        |
| UA Directory Pt                                                                                                    | none: 626-3831                                                                                  | Annual Review - UA Vitae                                                                             |                                                                                                    |      |          |                  |        |
| UA Directory Pl<br>Position Informa                                                                                                    | tion                                                                                            | Annual Review - UA Vitae                                                                             |                                                                                                    |      |          |                  |        |
| Position Informa     Position:     Dept:     ABOR Code:                                                                                                    | i: leutekinsoligigmail.com ione: [626-3831 ion 1802599 3301 College of Nursing Classified Staff | Annual Review - UA Vitae<br>Max Head Count 1<br>Incumbent Count 0                                    | Position Cross-Reference<br>Request Position Distribution Change<br>Request Create/Modify Position        |      |          |                  |        |
| <ul> <li>Position Informa</li> <li>Position Informa</li> <li>Position:</li> <li>Dept:</li> <li>ABOR Code:</li> <li>Posn Type Cd:</li> <li>Alternate Title:</li> </ul>                                                                                                    |                                                                                                 | Annual Review - UA Vitae Max Head Count: 1 Incumbent Count: 0 • Class Indc: Ancillary Staff          | Position Cross-Reference<br>Request Position Distribution Change<br>Request CreateModify Position<br>Wage |      |          |                  |        |
| <ul> <li>Position Informa<br/>UA Directory PI</li> <li>Position Informa</li> <li>Position informa</li> <li>Position informa</li> <li>Position Type Cd:</li> <li>ABOR Code:</li> <li>Positipe Cd:</li> <li>Alternate Title:</li> <li>Job Title:</li> <li>UA Title:</li> <li>Job TE:</li> <li>Pri/Home Dept</li> </ul> |                                                                                                 | Annual Review - UA Vitae<br>Max Head Count: 1<br>Incumbent Count: 0<br>• Class Indc: Ancillary Staff | Position Cross-Reference<br>Request Position Distribution Change<br>Request CreateModify Position<br>Wage |      |          |                  |        |
| Position Informa<br>UA Directory PI<br>Position Informa<br>Position:<br>Dept<br>ABOR Code:<br>Position Type Cd:<br>Alternate Title:<br>Job Title:<br>Job Title:<br>Job Title:<br>Pr/M-home Dept<br>Building:                                                                                                    |                                                                                                 | Annual Review - UA Vitae Max Head Count: 1 Incumbent Count: 0 • Class Indc: Anciliary Staff          | Position Cross-Reference<br>Request Position Distribution Change<br>Request CreateModify Position<br>Wage |      |          |                  |        |

| Step | Action                                                                                                    |
|------|----------------------------------------------------------------------------------------------------|
| 31.  | Attributes associated with the selected position, such as ABOR code, Job<br>Title, department location, and the Supervisor's Name (if available), are<br>brought into the <b>Position Information</b> section.<br>Many of these attributes, are displayed for reference only and cannot be |
|      | updated.                                                                                                    |

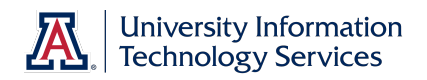

| Step | Action                                                                                                    |
|------|----------------------------------------------------------------------------------------------------|
| 32.  | The <b>Alternate Title</b> is an updateable value. The description appears on timesheets and can be helpful in cases where an employee has multiple jobs.                                                          |
|      | <b>Note:</b> The Job and UA titles are for reference only and cannot be updated. Title changes can be made with an <b>Employment/Job Changes Request</b> form.                                                     |
| 33.  | You must indicate either the Job FTE or the number of Standard Hours (hours per week) for this position. Entering one of these values automatically calculates and populates the other.                            |
|      | Full Time Equivalent (FTE) is the percentage of time an employee works represented as a decimal. The minimum FTE per position should not be less than .025.                                                        |
|      | <b>Note:</b> Be sure you are aware of the FTE policies for Grad hires. These can be found in the Graduate Assistant/Associate Manual (http://grad.arizona.edu/funding/ga/appointment-periods-and-fte-information). |
|      | Enter ".30" in the Job FTE field, or hit [enter] on your keyboard to continue.                                                                                                    |
| 34.  | The screen updates once you click the tab or the enter key on your keyboard.                                                                                                    |
|      | Press <b>[Tab]</b> .                                                                                                    |

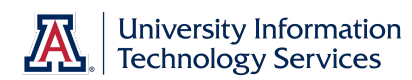

| Main Menu > M                                      | Manager Self Service > MSS Onli                                       | ne Forms > Employment ar | nd Job $ ightarrow$ Request N   | ew Hire                                                            |                                                          |  | _     |
|----------------------------------------------------|-----------------------------------------------------------------------|--------------------------|---------------------------------|--------------------------------------------------------------------|----------------------------------------------------------|--|-------|
| New Hire I                                         | Request                                                               |                          |                                 |                                                                    |                                                          |  | 2 New |
| Hire Type: Cla<br>Transaction: 587<br>Empl ID: WJ  | assified Staff<br>7019<br>JH17058                                     |                          | Transaction Status: 1           | lot Submitted                                                      |                                                          |  |       |
| * Start Date: 04/0                                 | 01/2014                                                               |                          |                                 |                                                                    |                                                          |  |       |
| * First Name:<br>Middle Name:<br>* Last Name:      | Emily<br>elizabeth<br>Dickinson                                       | € Yes C No               |                                 | Gender:<br>* Date of Birth:<br>Date of Birth:<br>P. Emp<br>working | Female<br>10/10/1930 🕅<br>C Yes 🔍 No                     |  |       |
| * Select:<br>* Personal Email:<br>UA Directory Pho | Citizen     C Perm Resident     edickinson@gmail.com     pre 626.3831 |                          |                                 | of AZ?                                                             |                                                          |  |       |
| Position Information                               | ion                                                                   |                          | - OA Vilae                      |                                                                    |                                                          |  |       |
| * Position:<br>* Dept:<br>* ABOR Code:             | 1802599<br>3301 College of Nursing<br>Classified Staff                | Max He:<br>Incumbe       | ad Count: 1<br>ent Count: 0 🛛 🖻 | Position (<br>equest Position Dis<br><u>Request Creat</u>          | Cross-Reference<br>tribution Change<br>e/Modify Position |  |       |
| Posn Type Cd:<br>* Alternate Title:                | Permanent Part Time<br>Administrative Assistant                       | * Class Indo             | Ancillary Staff Wa              | ge 🔽                                                               |                                                          |  |       |
| * Job Title:<br>* UA Title:                        | Administrative Assistant<br>Administrative Assistant                  |                          |                                 |                                                                    |                                                          |  |       |
| * Job FTE:<br>* Pri/Home Dept:                     | 0.300 (* Standard Hours<br>3301 College of Nurs                       | sing                     |                                 |                                                                    |                                                          |  |       |
| * Building:                                        | 203 Q Nursing                                                         | *1                       | Room: 327                       |                                                                    |                                                          |  |       |
| Cupaniaar                                          | K M 6                                                                 | Time Approver 1          | ( M C                           |                                                                    |                                                          |  |       |

| Step | Action                                                                                                    |
|------|----------------------------------------------------------------------------------------------------|
| 35.  | Notice the Standard Hours has updated.                                                                                                    |
| 36.  | The <b>Pri/Home Dept</b> (primary/home department) along with the <b>Building</b> and <b>Room</b> number are used for paycheck (if applicable) and for mail distribution.                                                          |
|      | UA Title Management forms.                                                                                                    |
| 37.  | Click the scrollbar.                                                                                                    |
| 38.  | Position management questions identify positions as restricted research, security sensitive, and special training. Answers to these questions are analyzed and displayed on the bottom of the <b>Position Information</b> section. |
|      | A Y or N flag is displayed to indicate how these questions were answered.<br>The Y flag, along with other criteria is used to route New Hire transactions to<br>Human Resources and Export Control for approval.                   |
|      | to Human Resources regardless of these flags.                                                                                                    |
| 39.  | A blank space to the right of one of these labels indicates questions remain unanswered.                                                                                                    |

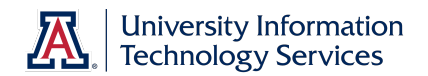

| Step | Action                                                                                          |
|------|-------------------------------------------------------------------------------------------------|
| 40.  | Details on how these questions were answered are available behind the <b>View Details</b> link. |
|      | Click the <b>View Details</b> link.<br><u>View Details</u>                                      |

| IAco       | -           | EMPLOYEE                                                                                                    |      | 1 10/1/5-6 | dd 10 5             | 1       |
|------------|-------------|----------------------------------------------------------------------------------------------------|------|------------|---------------------|---------|
|            | .635        | LIVIELOTEL                                                                                                    | ноте | workist    | <br>dd to Favorites | Sig     |
| ites Mail  | in menu >   | manager Sen Service > MSS Online Forms > Employment and Job > Request New Hile                                                                                                    |      |            |                     | New     |
|            |             |                                                                                                    |      |            |                     | En lien |
| L P        | osition     | Data                                                                                                    |      |            |                     |         |
| P          | osition:    | 1802599 Administrative Assistant                                                                                                    |      |            |                     |         |
| Risk Man   | agement     |                                                                                                    |      |            |                     |         |
| Perf       | forming se  | urity sensitive functions as defined in the UA Pre-Employment Screening Policy                                                                                                    |      |            |                     |         |
|            | U Yes       | <ul> <li>No</li> <li>Role will have significant financial oversight responsibilities.</li> </ul>                                                                                                    |      |            |                     |         |
|            | Yes         | No Unsupervised contact with minors who are not enrolled students of the University.                                                                                                    |      |            |                     |         |
|            | C Yes       | No Unrestricted access to residence hall rooms.                                                                                                    |      |            |                     |         |
|            | C Yes       | Role has been designated by Dean or Vice President as "Security - or Safety Sensitive".                                                                                                    |      |            |                     |         |
| ΟY         | 'es 🔍 No    | Driving on University business in UA, Rented, or Personal Vehicles.                                                                                                    |      |            |                     |         |
| Wo         | orking in a | aboratory setting with any of the following:                                                                                                    |      |            |                     |         |
|            | Yes         | No Hazardous Chemicals                                                                                                    |      |            |                     |         |
|            | Yes         | No Bloodborne pathogens or other biological materials                                                                                                    |      |            |                     |         |
|            | Yes         | No Radioactive Materials                                                                                                    |      |            |                     |         |
|            | C Yes       | C No Lasers or other non-ionizing radiation                                                                                                    |      |            |                     |         |
| <b>O</b> 1 | Yes 🔍 No    | Working in a non-laboratory setting with chemical or biological materials.                                                                                                    |      |            |                     |         |
| 0          | Yes 🔍 No    | Handling animals (living or deceased), animal tissues, fluids, or waste byproducts in a research setting.                                                                                                    |      |            |                     |         |
| 0          | Yes 🔘 No    | Performing work that requires personal protective equipment including respiratory and hearing protection.                                                                                                    |      |            |                     |         |
| Export (   | Control     |                                                                                                    |      |            |                     |         |
| Ογ         | 'es 🔍 No    | Have access to ITAR controlled data, technology, materials information, software or equipment?                                                                                                    |      |            |                     |         |
| O Y        | 'es 🔍 No    | Have access to EAR controlled technology or encription software code?                                                                                                    |      |            |                     |         |
| C Y        | 'es 🔍 No    | Involved with a project that:                                                                                                    |      |            |                     |         |
|            |             | a. Has restrictions on the release of certain project information? b. Has publication or access and dissemination restrictions? c. Has a military connotation or end-use? d. Is sponsored by a defense agency? e. Is related to space, missile technology, or biological/chemical weapons? f. D. The space is the space of the space is the space of the space is the space of the space is the space of the space is the space of the space is the space of the space of the space is the space of the space of t |      |            |                     |         |
| <b>•</b> • |             | <ol> <li>requires integri national approval by sponsor or no toreign nationals are allowed?<br/>Involved with a project that has a technology control plan in place?</li> </ol>                                                                                                    |      |            |                     |         |
|            |             | Have reason to believe the anninant will need an evnort license?                                                                                                    |      |            |                     |         |
| Y          | es ~ NO     | rate reason to senere all approach will need an experimense:                                                                                                    |      |            |                     |         |

| Step | Action                                                                                                    |
|------|----------------------------------------------------------------------------------------------------|
| 41.  | Click the scrollbar.                                                                                                    |
| 42.  | Click the <b>Return</b> button.                                                                                                    |
| 43.  | You must indicate whether or not the new hire is eligible for retirement<br>benefits. Use the information dot for details and a link to policies on benefits<br>eligibility. |
|      | Click the Not Retirement Eligible checkbox.                                                                                                    |

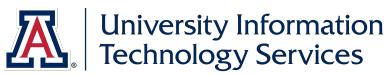

| Step | Action                                                                                                    |
|------|----------------------------------------------------------------------------------------------------|
| 44.  | The <b>Comp Rate</b> must be at least the minimum of the pay grade assigned to the position. The associated Rate Code is controlled by the PCN and for Classified Staff positions could be either HRLY or SAL. |
|      | <b>Note:</b> If the Comp Rate exceeds the maximum of the pay grade, a warning message displays, a special comment box is provided, and you are required to enter justification.                                |
|      | Enter "15" in the <b>Comp Rate</b> field, or hit [enter] on your keyboard to continue.                                                                                                    |
| 45.  | A link to the pay grade range is provided as a resource.                                                                                                    |
|      | Click the <b>Pay Range Link</b> link.                                                                                                    |

| LIAccess EMPLO                         | YFF         | ~              | ~                    |                    | Home I | Worklist | Add to Favorites | Sign out     |
|----------------------------------------|-------------|----------------|----------------------|--------------------|--------|----------|------------------|--------------|
| Favorites Main Menu > Manager Self Ser | rvice > MSS | 5 Online Forms | > Employment and Job | > Request New Hire |        |          |                  | Jign out     |
| Pay Ranges                             |             |                |                      |                    |        |          |                  | 🔊 New Window |
|                                        |             |                |                      |                    |        |          |                  |              |
|                                        |             |                |                      |                    |        |          |                  |              |
| Job Code 070300                        | Administrat | ive Assistant  |                      |                    |        |          |                  |              |
| Salary Administration Plan CLS         |             |                |                      |                    |        |          |                  |              |
| Salary Grade 31                        | CLS 31      |                |                      |                    |        |          |                  |              |
| Min/Hour                               | 12.249038   | Max/Hour       | 18.228365            |                    |        |          |                  |              |
| Min/Month                              | 2123.170    | Max/Month      | 3159.580             |                    |        |          |                  |              |
| Min/Annual                             | 25478.000   | Max/Annual     | 37915.000            |                    |        |          |                  |              |
| OK Cancel                              |             |                |                      |                    |        |          |                  |              |
|                                        |             |                |                      |                    |        |          |                  |              |
|                                        |             |                |                      |                    |        |          |                  |              |
|                                        |             |                |                      |                    |        |          |                  |              |
|                                        |             |                |                      |                    |        |          |                  |              |
|                                        |             |                |                      |                    |        |          |                  |              |
|                                        |             |                |                      |                    |        |          |                  |              |
|                                        |             |                |                      |                    |        |          |                  |              |
|                                        |             |                |                      |                    |        |          |                  |              |
|                                        |             |                |                      |                    |        |          |                  |              |
|                                        |             |                |                      |                    |        |          |                  |              |
|                                        |             |                |                      |                    |        |          |                  |              |
|                                        |             |                |                      |                    |        |          |                  |              |
|                                        |             |                |                      |                    |        |          |                  |              |

| Step | Action                                                                      |
|------|-----------------------------------------------------------------------------|
| 46.  | The pay range minimum and maximum rates are shown by hour, month, and year. |
|      | Click the <b>OK</b> button.                                                 |

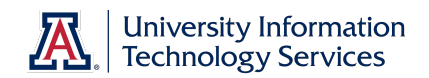

| Step | Action                                                                                       |
|------|----------------------------------------------------------------------------------------------|
| 47.  | The UACareers Posting Number is required.                                                    |
|      | Enter "51552" in the UACareers Posting # field, or hit [enter] on your keyboard to continue. |
| 48.  | You must indicate whether or not a competitive selection process was followed for this hire. |
|      | Click the <b>Competitive Hire</b> drop-down list.                                            |

| Access EMPLOYEE                                                                                            | Home Worklist Add to Favorites | Sig |
|----------------------------------------------------------------------------------------------------|--------------------------------|-----|
| s Main Menu > Manager Self Service > MSS Online Forms > Employment and Job > Request New Hire              |                                |     |
|                                                                                                    |                                |     |
| Building: 1203 Nursing Room: 1227                                                                          |                                |     |
| Supervisor: Kan,Mary S Time Approver: Kan,Mary S                                                           |                                |     |
| Export Controlled Position: Security Sensitive Position: Risk Management Position: View Details            |                                |     |
| <ul> <li>Acct for Background Check: 2148700</li> </ul>                                                     |                                |     |
| Benefits Information                                                                                       |                                |     |
| * Benefits Eligibility   Benefits Eligible  * Retirement Eligibility  Retirement Eligible                  |                                |     |
| Not Benefits Eligible     Not Retirement Eligible                                                          |                                |     |
| Compensation                                                                                               |                                |     |
| * Comp Rate 15.000 * Rate Code: HRLY Pay Range Link                                                        |                                |     |
|                                                                                                    |                                |     |
| 5 October Tarak Davies # 51552                                                                             |                                |     |
| Career Hack Posung #. 51552                                                                                |                                |     |
| * Competitive Hire:                                                                                        |                                |     |
| Position Distribution (as of No                                                                            |                                |     |
| 2014 UA 2148700 NURSING DEPTALLOCAT 3300-ACCI SUB-ODIL Project CA Deptid Distrix                           |                                |     |
| Expected End Date Information (if applicable)                                                              |                                |     |
| Expected End Date Information (in Oppincular)                                                              |                                |     |
|                                                                                                    |                                |     |
| Request Comments (2000 char)                                                                               |                                |     |
|                                                                                                    |                                |     |
|                                                                                                    |                                |     |
| Out-will add Du                                                                                            |                                |     |
| Submitted By. Last Updated By.                                                                             |                                |     |
| Submitted DL Last opdated.                                                                                 |                                |     |
| The following documents are required attachments:                                                          |                                |     |
| Copy of accepted offer letter                                                                              |                                |     |
| By clicking this box you are confirming that you have attached all required documentation as listed above. |                                |     |
| Attach documents here                                                                                      |                                |     |
| Attachments Personalize   Find   View All   🔤   🗮 First 🚺 1 of 1 🖸 Last                                    |                                |     |

| Step | Action                                                                                                    |
|------|----------------------------------------------------------------------------------------------------|
| 49.  | In most cases your hires are competitive hires, meaning a competitive search was conducted to find eligible applicants.<br>Click the <b>Yes</b> list item.<br>Yes |

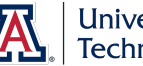

| Step | Action                                                                                                    |
|------|----------------------------------------------------------------------------------------------------|
| 50.  | In cases where compelling justification exists to make a non-competitive selection, you must indicate said justification by choosing the appropriate option from a drop down list. <i>Note:</i> For details on acceptable circumstances for non-competitive hires, please refer to the Noncompetitive Selection policy (http://policy.arizona.edu/human-resources/noncompetitive-selection). This policy is applicable to all Classified Staff, Faculty and Appointed hires. |
| 51.  | The <b>Position Distribution</b> area displays the funding for this position for your convenience. You must submit a Position Distribution request form if you wish to make any changes to this information.                                                                                                    |
| 52.  | An Expected End Date is not required for Classified Staff Hires. However, if<br>an end date is set an Expected End Dt Reason must be selected from the<br>drop-down list.<br><i>Note: The Expected End Dt Reason list will change based on the<br/>Expected End Date entered and where it falls in the fiscal calendar.</i><br>Enter "6.30.16" in the Expected End Date field, or hit [enter] on your<br>keyboard to continue.                                               |
| 53.  | Click the Expected End Dt Reason drop-down list.                                                                                                    |

| -                                                                                                    |                                           |
|----------------------------------------------------------------------------------------------------|-------------------------------------------|
| CCESS EMPLOYEE                                                                                                    | Home   Worklist    Add to Favorites   Sig |
| Main Menu > Manager Self Service > MSS Online Forms > Employment and Job > Request New Hire                                                                                                    | -                                         |
| Printome Dept. 1999 College of Nursing                                                                                                    |                                           |
| *Building: 203 Kursing *Room: 327                                                                                                    |                                           |
| Supervisor: Kan,Mary S Time Approver: Kan,Mary S                                                                                                    |                                           |
| Furnal Operation Description Description Description Distribution Distribution Distribution Distribution                                                                                                    |                                           |
| Export Conditioned Position. Security Sensitive Position. Risk management Position. View Details                                                                                                    |                                           |
| Panafite Information                                                                                                    |                                           |
| A Device of the Way C Benefits Eligible                                                                                                    |                                           |
| Control cligible     Control cligible     Control cligible     Control cligible     Control cligible     Control cligible     Control cligible     Control cligible                                                                                                    |                                           |
| Compensation                                                                                                    |                                           |
| * Comp Rate 15.000 * Rate Code: HRLY Pay Range Link                                                                                                    |                                           |
|                                                                                                    |                                           |
|                                                                                                    |                                           |
| * Career Track Posting #: 51552                                                                                                    |                                           |
| * Competitive Hire: Yes 💌                                                                                                    |                                           |
| Position Distribution (as of Start Date)                                                                                                    |                                           |
| FY Erned Chart Acet Acet Title Sub-Acet Sub-Objt Project CA Deptid Dist %                                                                                                    |                                           |
| 2014 UA 2148700 NURSING DEPT ALLOCAT 3301 100.000                                                                                                    |                                           |
| Expected End Date Information (if applicable)                                                                                                    |                                           |
| Expected End Date: 06/30/2016 3 Expected End Dt Reason:                                                                                                    |                                           |
| Euritics March                                                                                                    |                                           |
| Request Comments (2000 char) Job Ending                                                                                                    |                                           |
| Short Work Break- Semester Off                                                                                                    |                                           |
|                                                                                                    |                                           |
| Submitted By:                                                                                                    |                                           |
| Constituted by:<br>Purposition D the Lost Undertained by:                                                                                                    |                                           |
|                                                                                                    |                                           |
| The following degramments are conviced attacked on the                                                                                                    |                                           |
| The following documents are required attachments:                                                                                                    |                                           |
| Copy of accepted offer letter                                                                                                    |                                           |
| Copy of accepted offer left     Copy of accepted offer left     Device accepted offer left     Device accepted offer le |                                           |
| Copy of accepted offer letter     Copy of accepted offer letter     Decomposition of accepted offer letter     Decomposition of accepted offer letter     Decomposition of accepted offer letter     Decomposition of accepted offer letter     Attach documents here                                                                                                    |                                           |

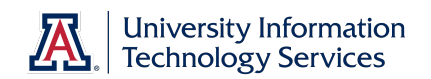

| Action                                                                                                    |
|----------------------------------------------------------------------------------------------------|
| <b>Note:</b> For detailed information on expected end date reasons, please refer<br>to the Reasons Jobs End ( <u>http://hr.arizona.edu/workforce-systems/uaccess-<br/>resources/expected-end-dates</u> ) document.                                                                                                    |
| Job Endina                                                                                                    |
| Click the scrollbar.                                                                                                    |
| The ability to enter comments and upload attachments is available in all<br>Manager Self Service requests. Business rules for specific field values within<br>the Hiring Request form determine if comments or attachments are required.<br>Initiators and Approvers may upload and remove attachments to and from<br>the request while the transaction is pending. Only the initiator or approvers<br>for the transaction can view attachments.                                 |
| You are required to attach a variety of extra documents to all hiring requests<br>for Classified Staff. Attachments include any document required when<br>applying through UACareers, such as the application and a resume'/CV<br>cover letter.<br>In addition to attaching any required documentation, you must also select the<br>checkbox above the attachments links to indicate that you have done so.<br>In this example, two sample documents have been attached for you. |
|                                                                                                    |

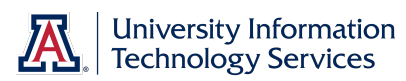

| • Career Track Posting #:       \$5552.         • Competitive Hire:       Image: State State                                                                           |                                                                                                    | MSS Online Forms > Empl                                                                                                    | oyment and Jo                                  | b > Requ                                 | est New Hire                             |           |         |   |  |  |
|----------------------------------------------------------------------------------------------------|----------------------------------------------------------------------------------------------------|----------------------------------------------------------------------------------------------------|------------------------------------------------|------------------------------------------|------------------------------------------|-----------|---------|---|--|--|
| Careel Track Posting # 19932 Competitive Hire:  Person Database for Later  Person Database for Later of the Department of the Department | 54550                                                                                                    |                                                                                                    |                                                |                                          |                                          |           |         |   |  |  |
| Competitive Hire:       Tere Color         Position Distribution (as of Start Date)       Sub-Acct Sub-Obit Project CA Dentid Dist Sub-Obit Project CA Dentid Dist Sub-Obit Project Project CA Dentid Dist Sub-Obit Project Project CA Dentid Dist Sub-Obit Project Project CA Dentid Dist Sub-Obit Project Project CA Dentid Dist Sub-Obit Project Project                                                                          | Career Track Posting #: 191552                                                                                                    |                                                                                                    |                                                |                                          |                                          |           |         |   |  |  |
| Position Userification (a splication part of start bate)                                                                                                    | * Competitive Hire: Yes 💌                                                                                                    |                                                                                                    |                                                |                                          |                                          |           |         | _ |  |  |
| India       Classic Accus and Classic Accus and Classic Accus                                        | Position Distribution (as of Start Date)                                                                                                    | the second second second second second second second second second second second second second second second s                                                                                                    | Sub Anat                                       | Sub Ohit                                 | Designet                                 | CA Deptid | Diet %  |   |  |  |
| Expected End Date Information ((I applicable)         Expected End Date [06/30/2016 [B] Expected End Dt Reason: ]ob Ending I         Request Comments (2000 char)         Submitted By:       Last Updated By:         Submitted Dt       Last Updated By:         Submitted Dt       Last Updated By:         Copy of accepted offer letter       Implication as listed above.         Attachments       Personalize [End   Veru X attachment [End   Veru X attachment [End   Veru X attachment ] [End   Veru X attachment ] [End   Ve                                                                                                    | 2014 UA 2148700 NURSI                                                                                                    | ING DEPT ALLOCAT                                                                                                    | SUD-ACCI                                       | <u>Sub-Obli</u>                          | Project                                  | 3301      | 100.000 |   |  |  |
| Expected End Date:                                                                                                    | Expected End Date Information (if applica                                                                                                    | ble)                                                                                                    |                                                |                                          |                                          |           |         |   |  |  |
| Request Comments (2000 char)         Submitted By:         Submitted By:         Last Updated By:         Submitted Dt         Last Updated:         The following documents are required attachments:         Copy of accepted offer feiter         Image: Statistic of the state of the state of the stat                                                                                                    | Expected End Date: 06/30/2016                                                                                                    | Exr                                                                                                    | ected End Dt R                                 | eason Jo                                 | b Ending                                 |           | •       |   |  |  |
| Request Comments (2000 char)         Submitted By:         Submitted Dt         Last Updated By:         Submitted Dt         Last Updated:    Copy dicking this box you are confirming that you have attached all required documentation as listed above.          Attached file         View Attachment         View Attachment         Resume_edickinson.dc         View Attachment         Application_edickinson.docx         View Attachment         Application_edickinson.docx         View Attachment         Application_edickinson.docx         Save for Later    Save for Later                                                                                                    |                                                                                                    | Chp                                                                                                    | COLCU ENG DEN                                  |                                          |                                          |           |         |   |  |  |
| Submitted By:       Last Updated By:         Submitted Dt       Last Updated:         Interfoliowing documents are required attachments:         Copy of the set of the set of the                                                                                                    | Request Comments (2000 char)                                                                                                    |                                                                                                    |                                                |                                          |                                          |           |         |   |  |  |
| Submitted By:       Last Updated By:         Submitted Dt       Last Updated:         Inferollowing documents are required attachments:       Copy of accepted offer letter         Image: Copy of accepted offer letter       By clicking this box you are confirming that you have attached all required documentation as listed above.         Attach documents here       Image: Copy of accepted offer letter         Image: Copy of accepted offer letter       Description         Attachments       Description         Attachments       Description         Image: Copy of Accepted Attachment       Resume_edickinson.dx         Resume_edickinson       Application_edickinson.docx         Image: Copy of Later       Submitt                                                                                                    |                                                                                                    |                                                                                                    |                                                |                                          |                                          |           |         |   |  |  |
| Submitted By:     Last Updated By:       Submitted Dt     Last Updated:         Concentration       Concentration     Concentration         Match documents here         Attachments       Description       Attachments       Description       Attachments       Description       Attachments       Description       Attached File       View Attachment       Description       Attached File       Other Attachment       Description       Application_edickinson       Application_edickinson       Application_edickinson       Save for Later         Submit                                                                                                    |                                                                                                    |                                                                                                    |                                                |                                          |                                          |           |         |   |  |  |
| Submitted Dt:     Last Updated:       Submitted Dt:     Last Updated:       The following documents are required attachments:     Copy of accepted offer letter       Ø By clicking this box you are confirming that you have attached all required documentation as listed above.     Attached following following                                                                                                    | Submitted By:                                                                                                    |                                                                                                    | Last Undate                                    | d By:                                    |                                          |           |         |   |  |  |
| Southmet DL:     Last Opdate.    Essequence  Essequence Essequence  Essequence Essequence Essequence Essequence Essequence Essequence Essequence Essequence Essequen                                             | Submitted Dt                                                                                                    |                                                                                                    | LactUndate                                     | val by:                                  |                                          |           |         |   |  |  |
| The following documents are required attachments:         Copy of accepted offer letter         Image: Second Second Secon                                                                                  | Submitted DL                                                                                                    |                                                                                                    | Last Opdate                                    | iu.                                      |                                          |           |         |   |  |  |
| Copy of accepted offer letter         Image: By clicking this box you are confirming that you have attached all required documentation as listed above.         Attach documents here         Image: Attachment       Personatize [End] Very All [Image: The context of the context of the context of                                                                                                    | The following documents are required                                                                                                    | d attachments:                                                                                                    |                                                |                                          |                                          |           |         |   |  |  |
| By dicking this box you are confirming that you have attached all required documentation as listed above.         Attach documents here         Attachments       Personskac [End [View All <sup>[5]</sup> ] <sup>[1]</sup> First <sup>[1]</sup> 1-2 of 2 <sup>[1]</sup> Last         View Attachment       Description         Attached File       View Attachment         View Attachment       Resume_edickinson docx         View Attachment       Application_edickinson         Add Attachment       Delete Attachment         Save for Later       Submit                                                                                                    | Copy of accepted offer letter                                                                                                    |                                                                                                    |                                                |                                          |                                          |           |         |   |  |  |
| Attachments       Personatice   End   Vew All [A] I Foot [ 1 -2 of 2 ]] Last         View Attachment       Description       Attached File         C       View Attachment       Resume_edickinson.docx         C       View Attachment       Application_edickinson         Add Attachment       Delete Attachment         Save for Later       Submit                                                                                                    |                                                                                                    | confirming that you have attac                                                                                                    | hed all require                                | d documenta                              | ation as listed                          | above.    |         |   |  |  |
| Attachments     Descanation       View Attachment     Resume_edickinson.docx       C     View Attachment     Resume_edickinson.docx       C     View Attachment     Application_edickinson.docx       C     View Attachment     Application_edickinson.docx       E     Add Attachment     Delete Attachment                                                                                                    | By clicking this box you are                                                                                                    | committing that you have attac                                                                                                    |                                                |                                          |                                          |           |         |   |  |  |
| View Attachment     Description     Attached File       C     View Attachment     Resume_edickinson.docx       C     View Attachment     Application_edickinson       Add Attachment     Delete Attachment                                                                                                    | By clicking this box you are<br>Attach documents here                                                                                                    | committing that you have attac                                                                                                    |                                                |                                          |                                          |           |         |   |  |  |
| C       View Attachment       Resume_edickinson.dc         C       View Attachment       Application_edickinson         Add Attachment       Delete Attachment                                                                                                    | By clicking this box you are<br>Attach documents here<br>Attachments                                                                                                   | Personal                                                                                                    | ze   <u>Find  </u> View ;                      | a   <sup>1</sup>                         | First K 1-2 of                           | 12 🖸 Last |         |   |  |  |
| C     View Attachment     Application_edickinson     Application_edickinson.docx            • Add Attachment           • Delete Attachment           • Cancel                                                                                                    | By clicking this box you are     Attach documents here     Attachments     View Attachment                                                                             | Personal Description                                                                                                    | ze   Find   View  <br>Attacl                   | al   🗖   🛗<br>ned File                   | First 🚺 1-2 of                           | 12 D Last |         |   |  |  |
| Add Attachment     Delete Attachment      Save for Later,     Submit     Cancei                                                                                                    | By clicking this box you are     Attach documents here     Attachments     View Attachment     C     View Attachment                                                   | Personal Personal Resume_edickinson.de                                                                                                    | ze   <u>Find</u>   View<br>Attacl<br>Resu      | ne <u>d File</u><br>me_edickins          | First 🚺 1-2 of                           | 12 D Last |         |   |  |  |
| Save for Later Submit Cancel                                                                                                    | By clicking this box you are     Attach documents here     Attachments     View Attachment     C     View Attachment     C     View Attachment                         | Personal Personal Personal Resume_edickinson.d( Application_edickinson                                                                                                    | ze   Find   View /<br>Attack<br>Resu<br>Applic | ned File<br>me_edickins<br>ation_edicki  | First 🚺 1-2 of<br>son.docx<br>inson.docx | 12 D Last |         |   |  |  |
| Save for Later Submit Cancel                                                                                                    | By clicking this box you are     Attach documents here     Attachments     View Attachment     C View Attachment     C View Attachment     Add Attachment              | Personal Personal Per | ze   Find   View<br>Attacl<br>Resu<br>Applic   | ned File<br>me_edickins<br>ation_edicki  | First 🚺 1-2 of<br>son.docx<br>inson.docx | 12 D Last |         |   |  |  |
| Save for Later Submit Cancel                                                                                                    | By clicking this box you are     Attach documents here     Attachment     View Attachment     C View Attachment     C View Attachment     Add Attachment               | Personal Personal Per | ze   Find   View /<br>Attacl<br>Resu<br>Applic | ned File<br>me_edickins<br>ation_edicki  | First 🚺 1-2 of<br>son.docx<br>inson.docx | 12 D Last |         |   |  |  |
| Gare to Later Outprint Garden                                                                                                    | By clicking this box you are     Attach documents here     Attachments     View Attachment     C View Attachment     C View Attachment     Add Attachment              | Personal Personal Personal Personal Resume_edickinson.d Application_edickinson Delete Attachment                                                                                                    | ze   End   View<br>Attacl<br>Resu<br>Applic    | ned File<br>me_edickins<br>ration_edicki | First C 1-2 of<br>son.docx<br>inson.docx | 2 D Last  |         |   |  |  |
|                                                                                                    | By clicking this box you are     Attach documents here     Attachment     View Attachment     View Attachment     View Attachment     Add Attachment     Save for Late | Resonal     Resonal     Resume_edickinson.d     Application_edickinson     Delete Attachment                                                                                                    | ze   Find   View )<br>Attacl<br>Resu<br>Applic | ed File<br>me_edickins<br>ation_edicki   | First C 1-2 of                           |           |         |   |  |  |

| Step | Action                                                                                                    |
|------|----------------------------------------------------------------------------------------------------|
| 58.  | DO NOT scan security sensitive documents in order to attach them to this document. See Appendix C for details.                                                                                   |
| 59.  | You may want to review the information one last time before you submit the request for approval.<br>Click the <b>Submit</b> button.                                                              |
| 60.  | Click the scrollbar.                                                                                                    |
| 61.  | Congratulations. You have completed the Hiring Request form to fill a Classified Staff position. Be sure to review the other tutorials for details on initiating other types of hiring requests. |
|      | End of Procedure.                                                                                                    |

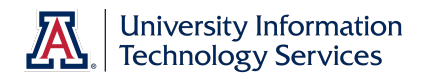

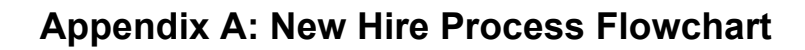

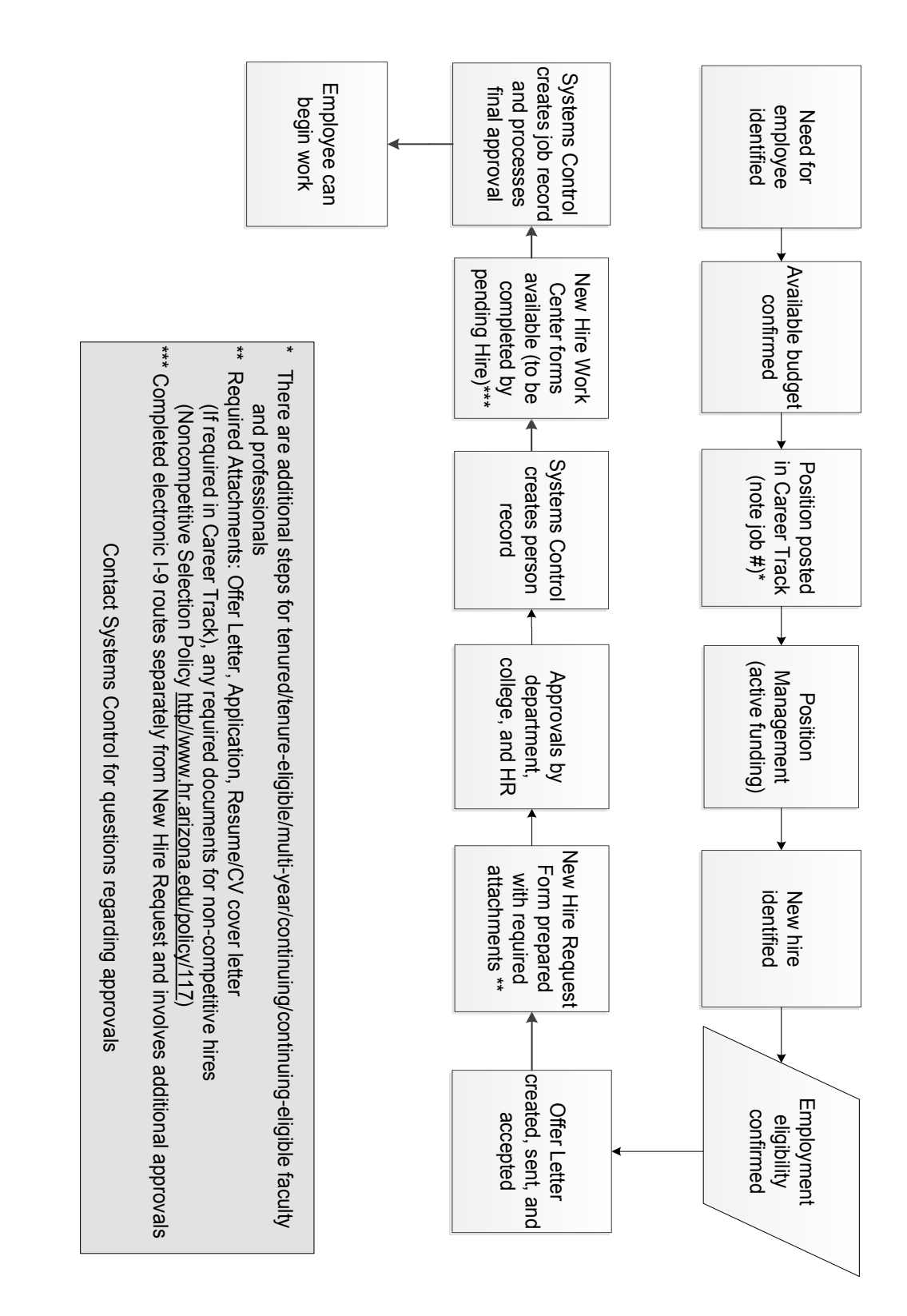

Updated 07.10..2014 v.3.00

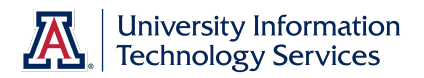

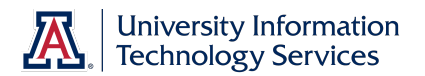

#### Appendix B: New Hire Process Checklist – All Classifications

- □ Business Office informed of the need for a new or replacement position
- □ Available budget confirmed
  - Use Budget Office web site (account # needed)
- □ Identify PCN
  - Use Position Cross Reference in UAccess Employee or Vacant Position report in UAccess Analytics (Business Manager Home Page)
  - □ Make sure PCN is actively funded
    - Use Position Distribution Request form
  - □ Time Approver assigned to PCN
    - Use Modify/Create Position Request form
  - Position Management questions answered
    - Use Modify/Create Position Request form
  - □ PCN Set-up for Work Study (undergrad student hires only)
    - Use Modify/Create Position Request form
- D Publicize employment opportunity in appropriate locations
  - Career Track faculty, appointed, and classified
    - Make note of Career Track job number for future use
  - Wildcat Job Link grad assistant/associate
- □ Verify employment eligibility (FTE, DCC status, visa status, class enrollment for grad/undergrad student hires)
- □ Offer letter created
  - Use RPO for offer letters to applicable faculty/appt
  - Template on HR website for all others
  - □ Offer letter approvals
    - □ Department approval(s)
    - □ College approval (if applicable)
    - □ Provost (if applicable)
    - □ Other position specific approvals
  - □ Offer letter accepted
    - Signed offer letter returned from pending hire (includes grads)
- □ Initiator completes and submits New Hire Request Form
  - Required attachments: Signed offer letter (includes grads), application (excludes grads and undergrad students), resume'/CV (if required in Career Track), if a non- competitive hire, then attach all required documents stated in the Noncompetitive Selection Policy (<u>http://policy.arizona.edu/human-resources/noncompetitive-selection</u>)
  - Requires Career Track job number (excludes grads and undergrad students)
  - Submitted request triggers electronic I-9 unless Remote I-9 box is checked on form
- Pending hire completes hiring forms in UAccess Employee (New Employee Work Center)
  - Completed forms trigger final approval by Systems Control
  - Completed Electronic I-9 routes separately for approval and E-Verification Note: Systems Control must have the original I-9 and copies of the supporting documentation for this final approval.
- □ New hire accepts contract in UAccess Employee (Does not include undergrad students or classified staff)

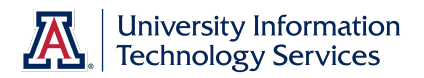

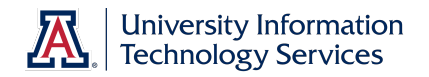

#### **Appendix C: Handling Security Sensitive Information**

If you are dealing with an I-9 you will be handling security sensitive documents. You may be tempted to scan these documents so you can attach them to the Hiring Request or the Electronic I-9. DO NOT DO THIS.

The act of scanning a document makes an electronic copy that you must destroy and in most cases you do not have control over where that copy is stored. Instead, please send hard copies to Systems Control and they will be scanned using a secure process and attached to the forms for you.

Sensitive Data is data whose unauthorized disclosure may have serious adverse effects on the university's reputation, resources, services, or individuals. Sensitive Data includes social security numbers, credit card information, and anything else that can be used to facilitate identity theft. It also includes federally protected data such as student information and medical information, as well as passwords, account information, restricted data, and any other unique identification. A primary source of risk in higher educational institutions is the retention of old data, particularly class rosters.

Follow this link for information from the Information Security team <a href="http://security.arizona.edu/data-management-faculty-and-staff">http://security.arizona.edu/data-management-faculty-and-staff</a>

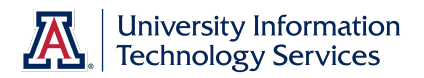

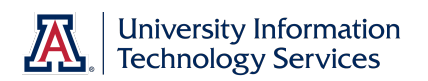

#### THE UNIVERSI which require your attention on or b you with a smooth transition, the "N Work Center" provides a list of ele Welcome to the University o We hope you find your employment University of Arizona enriching and the "New Employee Work Center To begin completing your new hire AAPof employment. New Employee Work Center -- **T** UAccess EMPLOYEE Σ **K** t) Done $\geq$ $\left[ \right]$ $\left| \right\rangle$ $\geq$ $\geq$ $\geq$ $\geq$ Self Service Required $\geq$ $\geq$ $\geq$ $\geq$ $\geq$ $\geq$ New Employee Work Center Update Emergency Contacts Update Personal Information Favorites Main Menu > Health Insurance Notice Background Disclosure Pending Hire Activit New Hire Workcenter Background Consent Veteran Status Loyalty Oath Submit I-9 Ethnicity Activity

#### Appendix D: New Employee Work Center

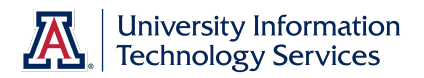